# MORTHWESTERN STATE

### Gradebook—Changing the Aggregation

### Changing the Gradebook Aggregation—Weighted/Natural

Login to Moodle and navigate to the course.

Click on Course Management .

¢°

Under Course Settings, choose Gradebook setup.

# Course Settings

Manage your entire course

Gradebook setup

#### Click on Edit—Edit Settings.

| Gradebook setup                |           |                       |            |        |
|--------------------------------|-----------|-----------------------|------------|--------|
| Name                           | Weights 📀 | Max grade             | Actions    | Select |
| MOODLE.3.10.TEST               |           | -                     | Edit 🝷     | □ All  |
| 1 🖸 Chapter 01 Assignment      | 7.246     | 100. 🌣 Edit<br>👁 Hide | settings   |        |
| 🕽 📮 Q & A Forum Testing rating | □ 1.812   | 25.0 C Res            | et weights |        |

The default aggregation is set to "Natural."

To change the aggregation, use the Aggregation drop down menu and select Weighted Mean of Grades.

Save changes.

A weighted gradebook will have a course total of 100.

| <ul> <li>Grade category</li> </ul> |                                 |      |
|------------------------------------|---------------------------------|------|
| Category name                      |                                 |      |
| Show less                          |                                 |      |
| Aggregation                        | ⊘ Natural \$                    |      |
|                                    | Exclude empty grades ②          |      |
|                                    | Include outcomes in aggregation | on 💡 |
| Drop the lowest                    | O                               |      |
| <ul> <li>Category total</li> </ul> |                                 |      |
| Show more                          |                                 |      |
|                                    | Save changes Cancel             |      |

## Weighted Mean of Grades—Setting Weights

After changing the aggregation to weighted mean of grades, you will need to set the weights for grade items and/or grade categories.

Type in the amount you want the grade item and/or category.

### Save changes.

| 1 Discussion Boards                                         | 25.0 |        |
|-------------------------------------------------------------|------|--------|
| 1 📮 Discussion Board #1                                     | 1.0  | 25.00  |
| 1 📮 Discussion Board #2                                     | 1.0  | 25.00  |
| 1 📮 Discussion Board #3                                     | 1.0  | 25.00  |
| 1 📮 Discussion Board #4                                     | 1.0  | 25.00  |
| $ar{x}$ Discussion Boards total<br>Weighted mean of grades. |      | 100.00 |

Notice that Moodle will place a check mark in the box to the left of weight, "Weighted mean of grades" will be displayed under the category total and the total will be 100. This designates a weighted gradebook.